## **Installation Filius**

## Aller chercher l'installateur : Filius-Setup 2.5.1.exe (le logiciel est en allemand)

## Double cliquer dessus pour lancer le processus d'installation.

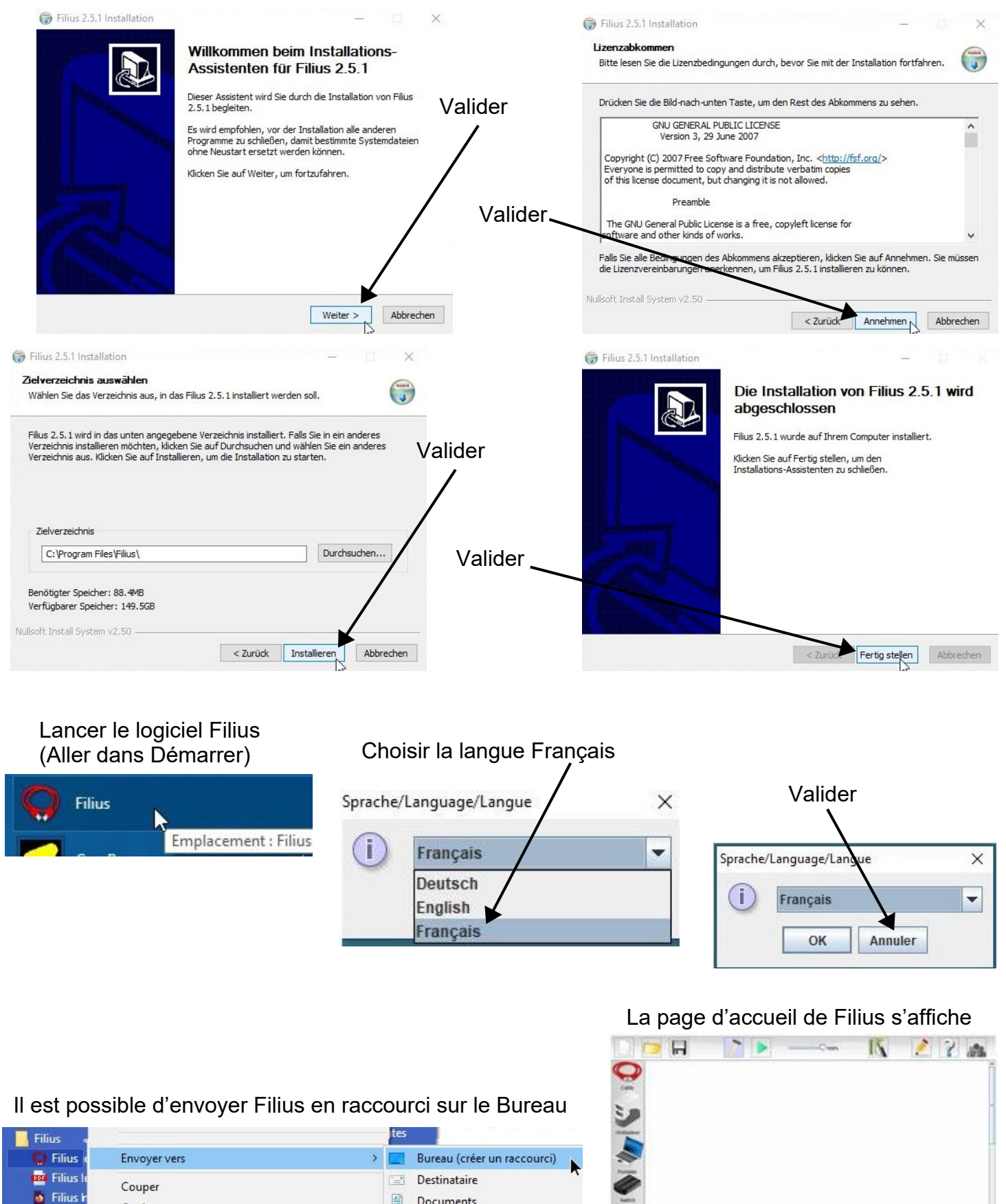

圕

Copier

Documents